# 文字入力のしかた

# ひらがなを入力するには ひらを選んで入力する。

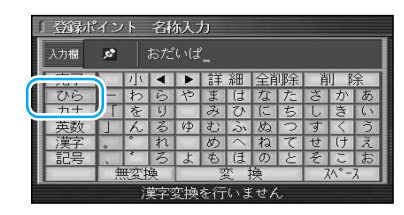

ひらがなの小文字を入力するには ひらがな入力モード時に小を選ん で入力する。

# 英数字を入力するには 英数 を選んで入力する。

#### 「登録ポイント 名称入力 子 半小 ◀ ▶ 詳細 全部院 前 除 でら A B C D E F G H I J K

英数字の小文字/半角を入力するには 英数入力モード時に小/半を選んで 入力する。

# カタカナを入力するには

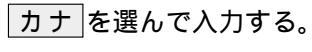

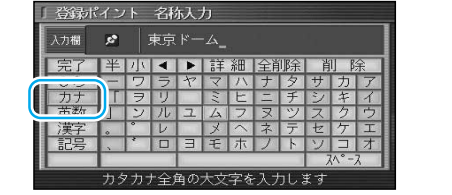

カタカナの小文字/半角を入力するには カタカナ入力モード時に小/半を選んで 入力する。

### 記号を入力するには 記号を選んで入力する。

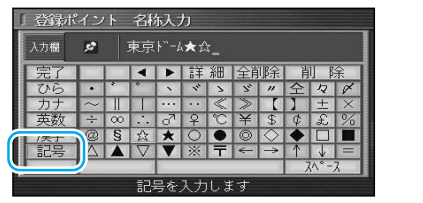

# 漢字を入力するには

例)「まつした」「松下」と変換する場合
① ひらを選んで、「まつした」と入力する。
② 変換を選ぶ。

- ② 反探』を思い。
- ③ 候補一覧から「松下」を選ぶ。

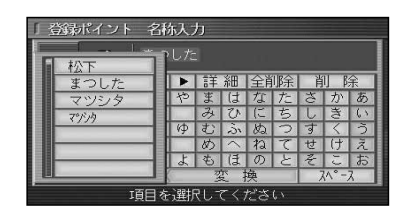

#### 例) 漢字入力モードから入力する場合

漢字を選んで入力する。 ここで入力したい漢字の音読みの頭文字を 入力するとその読みの一覧が表示されます。 「松」「下」の場合は、「しょう」と「か」に なります。

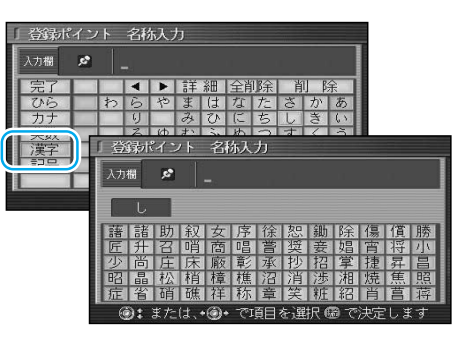

## お知らせ

漢字入力できる文字は JIS 第一水準の漢字です。 入力できる字数は、項目によって異なりますので、各項目の説明をご覧ください。

# 10 キーで文字を入力できます

| 1 | <b>あいうえお</b> ぁいうぇぉ | 7  | まみむめも          |
|---|--------------------|----|----------------|
| 2 | かきくけこ              | 8  | <b>やゆよ</b> ゃゆよ |
| 3 | さしすせそ              | 9  | らりるれろ          |
| 4 | たちつてと っ            | 0  | わをん゜゛ー         |
| 5 | なにぬねの              | 検索 | 入力完了           |
| 6 | はひふへほ              |    | カーソルの移動        |

#### 押すごとに、文字を切り替えて 表示できます。 「うえ」など、同じ行の文字を 連続して入力するには、 「う」 「▶」 「え」の順に 押してください。